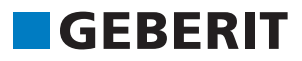

# AUTODESK® REVIT® PLUG-IN **KRATKA NAVODILA ZA UPORABO** Geberit BIM Catalogue

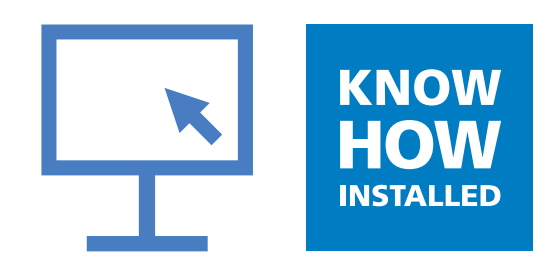

#### Impressum

Ta navodila in v njih opisani program so del licenčne pogodbe in se lahko uporabljajo ali kopirajo skladno z licenčnimi pogoji. Vsebina teh navodil je izključno informativne narave in se lahko spremeni brez obvestila ter se ne šteje kot obveznost podjetja **Geberit** International AG. **Geberit** International AG ne daje jamstva ali garancije za pravilnost in točnost navedb v navodilih.

Vsakršno navajanje imen podjetij v navedenih primerih je namenjeno izključno v demonstrativne namene. Sklicevanje na dejansko obstoječo organizacijo pride v poštev le pri spodaj navedenih izjemah.

V navodilih so omenjena naslednja podjetja in znamke:

- Geberit in logotip Geberit sta znamki skupine Geberit v Švici in v drugih državah
- Microsoft in Windows 10 sta znamki družbe Microsoft Corporation v ZDA in v drugih državah
- Revit® je znamka podjetja Autodesk GmbH v Združenem kraljestvu in v drugih državah

© Copyright 2019, Geberit International AG. Vse pravice pridržane.

Geberit International AG

Schachenstrasse 77

CH-8645 Jona

E-pošta: documentation@geberit.com

## **KAZALO VSEBINE**

| 1 | O tem dokumentu<br>1.1 Znaki in simboli<br>1.2 Poudarki                                                                                     | <b>4</b><br>4<br>4                     |
|---|----------------------------------------------------------------------------------------------------|----------------------------------------|
| 2 | Vtičnik Geberit BIM Catalogue                                                                                                    | 5                                      |
| 3 | Tehnični pogoji                                                                                                    | 5                                      |
| 4 | Namestitev                                                                                                    | 6                                      |
| 5 | Upravljanje5.1Izbira regionalnih nastavitev5.2Izbiranje izdelkov5.3Prilagoditev pogleda v območju Products of category5.4Dodajanje izdelkov | 7<br>7<br>8<br>11<br>11                |
|   | <ul> <li>5.5 Anonimiziranje informacij o izdelkih</li> <li>5.6 Nastavitev višinskega zamika pri montažnih elementih</li></ul>               | 12<br>13<br>14<br>14<br>16<br>18<br>20 |
| 6 | Dodatne informacije                                                                                                    | 22                                     |
| 7 | Podpora                                                                                                    | 23                                     |

## **1 O TEM DOKUMENTU**

## 1.1 Znaki in simboli

V tej pomoči se uporabljajo naslednji znaki in simboli:

| Simbol        | Oznaka    | Pomen                                                                                                    |
|---------------|-----------|----------------------------------------------------------------------------------------------------|
| $\bigcirc$    | Nasvet    | Nasveti za preprostejše in boljše ravna-<br>nje                                                                         |
|               | Obvestilo | Osnovne informacije o ravnanju                                                                                          |
| ▶<br>1.<br>2. | Ravnanje  | Navodila za ravnanje, ki vsebujejo le en<br>korak.<br>Navodila za ravnanje, ki vsebujejo več<br>korakov, so oštevilčena |
| $\checkmark$  | Pogoj     | Pogoj mora biti izpolnjen                                                                                               |
| <i>→</i>      | Rezultat  | Rezultat navodila za ravnanje                                                                                           |

#### 1.2 Poudarki

Kombinacije tipk so v besedilu prikazane na naslednji način: **STRG** + **C**. Ustrezna kombinacija tipk za tipkovnico z angleškimi oznakami tipk je navedena v oklepaju (**CTRL** + **C**).

Elementi dialoga v programu so prikazani, kot sledi: zavihek ali okno ali menijski vnos.

Gumbi v programu so prikazani, kot sledi: OK.

## **2 VTIČNIK GEBERIT BIM CATALOGUE**

Vtičnik Geberit BIM Catalogue je namensko zasnovan za Autodesk® Revit®.

S tem vtičnikom je uporabniku Revit® na voljo knjižnica sestavnih delov z izdelki **Geberit** za načrtovanje projektov.

Podatki se pridobivajo neposredno iz sistema PIM Geberit in se uvozijo v Revit®.

# **3 TEHNIČNI POGOJI**

Za namestitev vtičnika morajo biti izpolnjeni naslednji tehnični predpogoji.

Veljajo za različico vtičnika 1.0.0.

| Operacijski sistem:         | Windows 10                      |
|-----------------------------|---------------------------------|
| Različica Autodesk® Revit®: | 2018.3 ali višja/2019/2020/2021 |

## **4 NAMESTITEV**

Vtičnik lahko v računalnik namesti le oseba s skrbniškimi pravicami.

- 1. Izberite naslednjo stran v brskalniku in prenesite vtičnik Geberit BIM Catalogue: www.geberit.si/bim.
- 2. Ekstrahirajte preneseno datoteko zip.
- 3. Dvokliknite namestitveno datoteko Setup.exe
  - ✓ Zažene se pomočnik za namestitev.

| 🛃 GEBERIT BIM Catalogue Set | up – 🗆 🗙                                                                                                    |
|-----------------------------|----------------------------------------------------------------------------------------------------|
| S                           | Welcome to the GEBERIT BIM Catalogue<br>Setup Wizard                                                                                   |
|                             | The Setup Wizard will install GEBERIT BIM Catalogue on your<br>computer. Click Next to continue or Cancel to exit the Setup<br>Wizard. |
|                             | Back Next Cancel                                                                                                    |

4. Sledite navodilom na zaslonu.

## **5 UPRAVLJANJE**

#### 5.1 Izbira regionalnih nastavitev

Da boste lahko iskali izdelke **Geberit** v Autodesk® Revit® in jih dodajali v svoj projekt BIM, morate najprej izbrati regionalne nastavitve. S temi nastavitvami nato izbirate razpoložljive izdelke iz ponudbe izdelkov **Geberit** za izbrano državo.

|        | Geberit odsvetuje spreminjanje regionalnih nastavitev v okviru posameznega proj                                                                                                    | jekta.                        |
|--------|----------------------------------------------------------------------------------------------------|-------------------------------|
| -      |                                                                                                    |                               |
| V      | V menijski vrstici Autodesk® Revit® kliknite zavihek Add-Ins.                                                                                                    |                               |
| F      | R 🛅 😂 🖥 🎯 • 🗇 • 😂 🖴 • 🖍 😰 A 🞯 • 💠 🃰 😳 🔂 • 🗢 Autodesk Revit 2019.2 - Project 1 - Floor Plan: Level 1                                                                                                    | Type a keyword or phrase      |
| r<br>s | File       Architecture       Structure       Structure | eports STL Exporter for Revit |
| ĸ      | Kliknite BIM Catalogue.                                                                                                    |                               |
|        | ✓ Prikaže se okno BIM Catalogue.                                                                                                    |                               |
| F      | BIM Catalogue X                                                                                                    |                               |
|        | GEBERIT                                                                                                    |                               |
|        |                                                                                                    |                               |
|        | Load Regional settings 🔯                                                                                                    |                               |
|        | Select a category:                                                                                                    |                               |
|        |                                                                                                    |                               |
|        |                                                                                                    |                               |
|        |                                                                                                    |                               |
|        |                                                                                                    |                               |
|        |                                                                                                    |                               |
|        |                                                                                                    |                               |
|        |                                                                                                    |                               |
|        |                                                                                                    |                               |
|        |                                                                                                    |                               |
|        |                                                                                                    |                               |
|        |                                                                                                    |                               |
|        |                                                                                                    |                               |
|        | Orientation: Image size:                                                                                                    |                               |
|        | Orientation: Image size:                                                                                                    |                               |
|        | Orientation: Image size:<br>Primary Image ~ Small ~                                                                                                    |                               |
|        | Orientation:     Image size:       Primary Image ~     Small ~       Products of category:     Image size:                                                                                                    |                               |
|        | Orientation: Image size:          Primary Image ~       Small ~         Products of category:                                                                                                    |                               |
|        | Orientation: Image size:<br>Primary Image ~ Small ~<br>Products of category:<br>Image Name                                                                                                    |                               |
|        | Orientation: Image size:<br>Primary Image ~ Small ~<br>Products of category:<br>Image Name                                                                                                    |                               |
|        | Orientation: Image size:<br>Primary Image ~ Small ~<br>Products of category:<br>Image Name                                                                                                    |                               |

- 3. Kliknite Regional settings.
  - ✓ Prikaže se okno **Regional settings**.

| Regional settin | gs for the Catalog |        | x |
|-----------------|--------------------|--------|---|
| Continent:      |                    |        |   |
| Africa          |                    |        | v |
| Country:        |                    |        |   |
| South Africa    |                    |        | Ŷ |
| Localisation:   |                    |        |   |
| en-NT           |                    |        | ~ |
|                 | OK                 | Cancel |   |

- 4. Izberite Continent, Country in Localisation.
- 5. Kliknite OK, da potrdite nastavitev.
- 6. V oknu BIM Catalogue kliknite Load, da naložite ponudbo izdelkov za izbrano državo.

#### 5.2 Izbiranje izdelkov

Vsi razpoložljivi izdelki v ponudbi izdelkov so podani v obliki drevesne strukture. Drevesna struktura se ujema s strukturo v spletnem katalogu za zadevno državo.

Kategorije izdelkov so v drevesni strukturi prikazane v sivi, izbirne skupine izdelkov pa v črni barvi.

| BIM Catalogue X                                                                                                    |
|----------------------------------------------------------------------------------------------------|
| GEBERIT                                                                                                    |
| Load Regional settings 🔯                                                                                                    |
| Select a category:                                                                                                    |
| <ul> <li>Systems</li> <li>Bathroom Systems</li> <li>Installation and Flushing Systems</li> <li>Geberit Duofix</li> <li>System walls</li> <li>Installation elements</li> <li>Elements for WCs</li> <li>Elements for vashbasins</li> <li>Elements for bidets</li> <li>Elements for showers with wall drain</li> <li>Elements for showers and bathtubs</li> <li>Elements for loads</li> </ul> |
| Orientation: Image size:                                                                                                    |
| Primary Image 👻 Small 👻                                                                                                    |
| Products of category:                                                                                                    |
| Image Name                                                                                                    |
|                                                                                                    |
| ☑ Show in table mode                                                                                                    |

1. Kliknite trikotnik () v drevesni strukturi, da odprete vnos Systems.

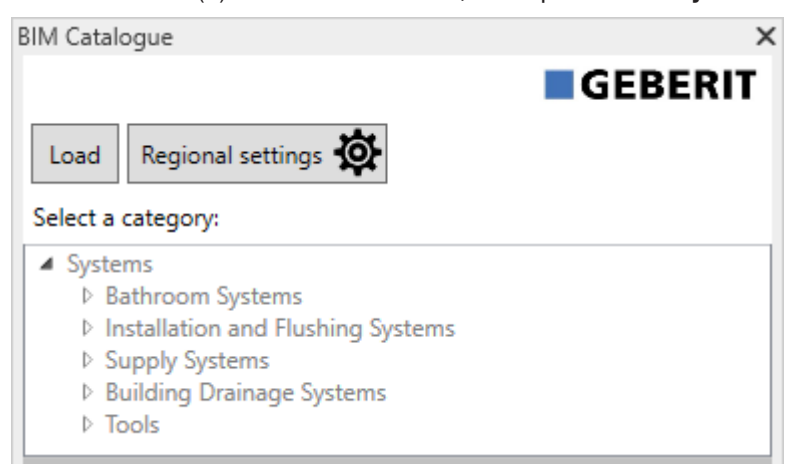

2. Na enak način odprite želeno kategorijo izdelkov in izberite želeno skupino izdelkov.

| BIM Catalogue                        | Х      |
|--------------------------------------|--------|
| Load Regional settings 🔅             | т      |
| Select a category:                   |        |
| ▲ Systems                            | $\sim$ |
| Bathroom Systems                     |        |
| Installation and Flushing Systems    |        |
| Geberit Duofix                       |        |
| System walls                         |        |
| Installation elements                |        |
| Elements for WCs                     |        |
| Elements for washbasins              |        |
| Elements for bidets                  |        |
| Elements for urinals                 |        |
| Elements for showers with wall drain |        |
| Elements for showers and bathtubs    |        |
| Elements for loads                   |        |
| Accessories                          | $\sim$ |

✓ Ko označite skupino izdelkov, se prikažejo razpoložljivi izdelki v območju **Products of category**.

| Load       Regional settings         Select a category: <ul> <li>Systems</li> <li>Bathroom Systems</li> <li>Installation and Flushing Systems</li> <li>System valls</li> <li>Installation elements</li> <li>Elements for WCs</li> <li>Elements for bidets</li> <li>Elements for showers and bathtubs</li> <li>Elements for showers and bathtubs</li> <li>Elements for showers and bathtubs</li> <li>Elements for loads</li> <li>Accessories</li> </ul> Orientation:         Image size:           Prinducts of category:           Systems/Installation and Flushing Systems/Geberit Duofix/Installation           Systems/Installation and Flushing Systems/Geberit Duofix/Installation           Image         Name           Setting         Geberit Duofix element for wall-hung WC, 112 cm, with Omega concealed cistern 12 cm           System Concealed cistern 12 cm         Seberit Duofix element for wall-hung WC, 112 cm, with Sigma concealed cistern 12 cm           System Concealed cistern 12 cm         Seberit Duofix element for wall-hung WC, 112 cm, with Sigma concealed cistern 12 cm                                                                                           |                                                                                        | e                                                                                                    | 2   |
|----------------------------------------------------------------------------------------------------|----------------------------------------------------------------------------------------|----------------------------------------------------------------------------------------------------|-----|
| Load       Regional settings         Select a category: <ul> <li>Systems</li> <li>Bathroom Systems</li> <li>Installation and Flushing Systems</li> <li>Geberit Duofix</li> <li>System walls</li> <li>Installation elements</li> <li>Elements for WCs</li> <li>Elements for bidets</li> <li>Elements for showers with wall drain</li> <li>Elements for showers and bathtubs</li> <li>Elements for loads</li> <li>Accessories</li> </ul> Orientation:         Image size:           Primary Image         Small           Products of category:         Systems/Geberit Duofix/Installation           Image         Name                                                                                                    | GEBERI                                                                                 |                                                                                                    |     |
| Select a category: <ul> <li>Systems</li> <li>Bathroom Systems</li> <li>Installation and Flushing Systems</li> <li>Geberit Duofix</li> <li>System walls</li> <li>Installation elements</li> <li>Elements for WCs</li> <li>Elements for or urinals</li> <li>Elements for showers with wall drain</li> <li>Elements for showers and bathtubs</li> <li>Elements for loads</li> <li>Accessories</li> </ul> <li>Orientation: Image size:         <ul> <li>Primary Image ▼</li> <li>Small ▼</li> </ul> </li> <li>Products of category:         <ul> <li>Systems/Installation and Flushing Systems/Geberit Duofix/Installation</li> <li>Geberit Duofix element for wall-hung WC, 112 cm, with Omega concealed cistern 12 cm</li> <li>Geberit Duofix element for wall-hung WC, 112 cm, with Sigma concealed cistern 12 cm</li> <li>Geberit Duofix element for wall-hung WC, 112 cm, with Sigma concealed cistern 12 cm</li> <li>Show in table mode</li> </ul> </li>                                                                                                    | Load R                                                                                 | egional settings 🔯                                                                                                 |     |
| <ul> <li>✓ Systems         <ul> <li>▶ Bathroom Systems</li> <li>▲ Installation and Flushing Systems</li> <li>▲ Geberit Duofix             <ul> <li>▶ System walls</li> <li>▲ Installation elements</li> <li>Elements for WCs</li> <li>Elements for values</li> <li>Elements for showers with wall drain</li> <li>Elements for showers and bathtubs</li> <li>Elements for showers and bathtubs</li> <li>Elements for showers and bathtubs</li> <li>Elements for loads</li> <li>▷ Accessories</li> <li>✓</li> </ul> </li> <li>Products of category:</li> <li>Systems/Installation and Flushing Systems/Geberit Duofix/Installation</li> <li>Image Name</li> <li>✓</li> <li>✓</li> <li>Geberit Duofix element for wall-hung WC, 112 cm, with Omega concealed cistern 12 cm</li> <li>✓</li> <li>✓</li></ul></li></ul> | Select a category:                                                                     |                                                                                                    |     |
| <ul> <li>▶ Bathroom Systems</li> <li>✓ Installation and Flushing Systems</li> <li>✓ Geberit Duofix</li> <li>▶ System walls</li> <li>✓ Installation elements</li> <li>Elements for WCs</li> <li>Elements for bidets</li> <li>Elements for bidets</li> <li>Elements for showers with wall drain</li> <li>Elements for showers and bathtubs</li> <li>Elements for loads</li> <li>▶ Accessories</li> </ul> <li>Orientation: Image size:   <ul> <li>Primary Image ▼</li> <li>Small ▼</li> </ul> </li> <li>Products of category:   <ul> <li>Systems/Installation and Flushing Systems/Geberit Duofix/Installation</li> <li>Image Name</li> <li>Geberit Duofix element for wall-hung WC, 112 cm, with Omega concealed cistern 12 cm</li> <li>Geberit Duofix element for wall-hung WC, 112 cm, with Sigma concealed cistern 12 cm</li> <li>Geberit Duofix element for wall-hung WC, 112 cm, with Sigma concealed cistern 12 cm</li> <li>Show in table mode</li> </ul></li>                                                                                                    | <ul> <li>Systems</li> </ul>                                                            |                                                                                                    | ^   |
| <ul> <li>✓ Installation and Flushing Systems</li> <li>✓ Geberit Duofix</li> <li>▷ System walls</li> <li>✓ Installation elements</li> <li>Elements for WCs</li> <li>Elements for washbasins</li> <li>Elements for showers with wall drain</li> <li>Elements for showers and bathtubs</li> <li>Elements for loads</li> <li>▷ Accessories</li> <li>✓</li> </ul> Orientation: Image size:           Primary Image ▼         Small ▼   Products of category:           Systems/Installation and Flushing Systems/Geberit Duofix/Installation             Image         Name <ul> <li>Geberit Duofix element for wall-hung WC, 112 cm, with Omega concealed cistern 12 cm</li> <li>Geberit Duofix element for wall-hung WC, 112 cm, with Sigma concealed cistern 12 cm</li> <li>Geberit Duofix element for wall-hung WC, 112 cm, with Sigma concealed cistern 12 cm</li> <li>Show in table mode</li> </ul>                                                                                                    | ▷ Bathi                                                                                | oom Systems                                                                                                    |     |
| ▶ System walls         ▶ Installation elements         Elements for WCs         Elements for washbasins         Elements for vinals         Elements for showers with wall drain         Elements for showers and bathtubs         Elements for loads         ▶ Accessories         Orientation:       Image size:         Primary Image ▼       Small ▼         Products of category:       Systems/Installation and Flushing Systems/Geberit Duofix/Installation         Image       Name         Image       Geberit Duofix element for wall-hung WC, 112 cm, with Omega concealed cistern 12 cm         Image       Geberit Duofix element for wall-hung WC, 112 cm, with Sigma concealed cistern 12 cm         Image       Geberit Duofix element for wall-hung WC, 112 cm, with Sigma concealed cistern 12 cm         Image       Show in table mode                                                                                                    | ▲ Insta                                                                                | liation and Flushing Systems<br>Seberit Duofix                                                                     |     |
| <ul> <li>Installation elements         <ul> <li>Elements for WCs</li> <li>Elements for vashbasins</li> <li>Elements for vashbasins</li> <li>Elements for showers with wall drain</li> <li>Elements for showers and bathtubs</li> <li>Elements for loads</li> <li>Accessories</li> </ul> </li> <li>Orientation: Image size:         <ul> <li>Primary Image ▼</li> <li>Small ▼</li> </ul> </li> <li>Products of category:         <ul> <li>Systems/Installation and Flushing Systems/Geberit Duofix/Installation</li> <li>Image Name</li> <li>Geberit Duofix element for wall-hung WC, 112 cm, with Omega concealed cistern 12 cm</li> <li>Geberit Duofix element for wall-hung WC, 112 cm, with Sigma concealed cistern 12 cm</li> <li>Geberit Duofix element for wall-hung WC, 112 cm, with Sigma concealed cistern 12 cm</li> <li>Show in table mode</li> </ul> </li></ul>                                                                                                    |                                                                                        | System walls                                                                                                    |     |
| Elements for WCs   Elements for washbasins   Elements for bidets   Elements for showers with wall drain   Elements for showers and bathtubs   Elements for loads   > Accessories   Orientation: Image size:   Primary Image \rightarrow Small \rightarrow   Products of category:   Systems/Installation and Flushing Systems/Geberit Duofix/Installation   Image   Name   Image   Geberit Duofix element for wall-hung WC, 112 cm, with Omega concealed cistern 12 cm   Image   Geberit Duofix element for wall-hung WC, 112 cm, with Sigma concealed cistern 12 cm   Image   Show in table mode                                                                                                    |                                                                                        | Installation elements                                                                                              |     |
| Elements for washbasins         Elements for bidets         Elements for urinals         Elements for showers with wall drain         Elements for showers and bathtubs         Elements for loads         ▷ Accessories         Orientation:       Image size:         Primary Image ヾ       Small ヾ         Products of category:       Systems/Installation and Flushing Systems/Geberit Duofix/Installation         Image       Name         Image       Geberit Duofix element for wall-hung WC, 112 cm, with Omega concealed cistern 12 cm         Image       Geberit Duofix element for wall-hung WC, 112 cm, with Sigma concealed cistern 12 cm         Image       Geberit Duofix element for wall-hung WC, 112 cm, with Sigma concealed cistern 12 cm         Image       Show in table mode                                                                                                    |                                                                                        | Elements for WCs                                                                                                   |     |
| Elements for bidets<br>Elements for urinals<br>Elements for showers with wall drain<br>Elements for showers and bathtubs<br>Elements for loads<br>▷ Accessories<br>Orientation: Image size:<br>Primary Image ♥ Small ♥<br>Products of category:<br>Systems/Installation and Flushing Systems/Geberit Duofix/Installation<br>Image Name<br>© Geberit Duofix element for wall-hung WC, 112 cm,<br>with Omega concealed cistern 12 cm<br>© Geberit Duofix element for wall-hung WC, 112 cm,<br>with Sigma concealed cistern 12 cm<br>© Show in table mode                                                                                                    |                                                                                        | Elements for washbasins                                                                                            |     |
| Elements for urinals         Elements for showers with wall drain         Elements for showers and bathtubs         Elements for loads         ▷ Accessories         Orientation:       Image size:         Primary Image ▼       Small ▼         Products of category:         Systems/Installation and Flushing Systems/Geberit Duofix/Installation         Image       Name         Image       Geberit Duofix element for wall-hung WC, 112 cm, with Omega concealed cistern 12 cm         Image       Geberit Duofix element for wall-hung WC, 112 cm, with Sigma concealed cistern 12 cm         Image       Geberit Duofix element for wall-hung WC, 112 cm, with Sigma concealed cistern 12 cm         Image       Show in table mode                                                                                                    |                                                                                        | Elements for bidets                                                                                                |     |
| Elements for showers with wall drain<br>Elements for showers and bathtubs<br>Elements for loads<br>▷ Accessories<br>Orientation: Image size:<br>Primary Image ♥ Small ♥<br>Products of category:<br>Systems/Installation and Flushing Systems/Geberit Duofix/Installation<br>Image Name<br>© Geberit Duofix element for wall-hung WC, 112 cm,<br>with Omega concealed cistern 12 cm<br>© Geberit Duofix element for wall-hung WC, 112 cm,<br>with Sigma concealed cistern 12 cm<br>© Show in table mode                                                                                                    |                                                                                        | Elements for urinals                                                                                               |     |
| Elements for showers and bathtubs         Elements for loads         ▷ Accessories         Orientation:       Image size:         Primary Image ▼       Small ▼         Products of category:         Systems/Installation and Flushing Systems/Geberit Duofix/Installation         Image       Name         Image       Geberit Duofix element for wall-hung WC, 112 cm, with Omega concealed cistern 12 cm         Image       Geberit Duofix element for wall-hung WC, 112 cm, with Sigma concealed cistern 12 cm         Image       Geberit Duofix element for wall-hung WC, 112 cm, with Sigma concealed cistern 12 cm         Image       Show in table mode                                                                                                    |                                                                                        | Elements for showers with wall drain                                                                               |     |
| Primary Image       Image size:         Primary Image       Small         Products of category:         Systems/Installation and Flushing Systems/Geberit Duofix/Installation         Image       Name         Image       Geberit Duofix element for wall-hung WC, 112 cm, with Omega concealed cistern 12 cm         Image       Geberit Duofix element for wall-hung WC, 112 cm, with Sigma concealed cistern 12 cm         Image       Geberit Duofix element for wall-hung WC, 112 cm, with Sigma concealed cistern 12 cm         Image       Geberit Duofix element for wall-hung WC, 112 cm, with Sigma concealed cistern 12 cm         Image       Geberit Duofix element for wall-hung WC, 112 cm, with Sigma concealed cistern 12 cm         Image       Geberit Duofix element for wall-hung WC, 112 cm, with Sigma concealed cistern 12 cm         Image       Geberit Duofix element for wall-hung WC, 112 cm, with Sigma concealed cistern 12 cm, barrier-free         Image       Show in table mode                                                                                                    |                                                                                        | Elements for showers and bathtubs                                                                                  |     |
| Orientation:       Image size:         Primary Image ×       Small ×         Products of category:       Systems/Installation and Flushing Systems/Geberit Duofix/Installation         Image       Name         Image       Reberit Duofix element for wall-hung WC, 112 cm, with Omega concealed cistern 12 cm         Image       Geberit Duofix element for wall-hung WC, 112 cm, with Sigma concealed cistern 12 cm         Image       Geberit Duofix element for wall-hung WC, 112 cm, with Sigma concealed cistern 12 cm         Image       Geberit Duofix element for wall-hung WC, 112 cm, with Sigma concealed cistern 12 cm         Image       Show in table mode                                                                                                    |                                                                                        | Liements for loads                                                                                                 |     |
| Systems/Installation and Flushing Systems/Geberit Duofix/Installation         Image       Name         Image       Geberit Duofix element for wall-hung WC, 112 cm, with Omega concealed cistern 12 cm         Image       Geberit Duofix element for wall-hung WC, 112 cm, with Sigma concealed cistern 12 cm         Image       Geberit Duofix element for wall-hung WC, 112 cm, with Sigma concealed cistern 12 cm         Image       Geberit Duofix element for wall-hung WC, 112 cm, with Sigma concealed cistern 12 cm         Image       Geberit Duofix element for wall-hung WC, 112 cm, with Sigma concealed cistern 12 cm, barrier-free         Image       Show in table mode                                                                                                    | Primary Im                                                                             | age Y Small Y                                                                                                    |     |
| Systems/Installation and Flushing Systems/Geberit Duofix/Installation         Image       Name         Geberit Duofix element for wall-hung WC, 112 cm, with Omega concealed cistern 12 cm         Geberit Duofix element for wall-hung WC, 112 cm, with Sigma concealed cistern 12 cm         Geberit Duofix element for wall-hung WC, 112 cm, with Sigma concealed cistern 12 cm         Geberit Duofix element for wall-hung WC, 112 cm, with Sigma concealed cistern 12 cm         Show in table mode                                                                                                    | Products of                                                                            | category:                                                                                                    |     |
| Image       Name         Geberit Duofix element for wall-hung WC, 112 cm, with Omega concealed cistern 12 cm         Geberit Duofix element for wall-hung WC, 112 cm, with Sigma concealed cistern 12 cm         Geberit Duofix element for wall-hung WC, 112 cm, with Sigma concealed cistern 12 cm         Geberit Duofix element for wall-hung WC, 112 cm, with Sigma concealed cistern 12 cm         Show in table mode                                                                                                    | Systems/Ins                                                                            | tallation and Flushing Systems/Geberit Duofix/Installa                                                             | tio |
| Geberit Duofix element for wall-hung WC, 112 cm,<br>with Omega concealed cistern 12 cm<br>Geberit Duofix element for wall-hung WC, 112 cm,<br>with Sigma concealed cistern 12 cm<br>Geberit Duofix element for wall-hung WC, 112 cm,<br>with Sigma concealed cistern 12 cm, barrier-free                                                                                                    | Image                                                                                  | Name                                                                                                    | ^   |
| Geberit Duofix element for wall-hung WC, 112 cm,<br>with Sigma concealed cistern 12 cm<br>Geberit Duofix element for wall-hung WC, 112 cm,<br>with Sigma concealed cistern 12 cm, barrier-free                                                                                                    |                                                                                        | Geberit Duofix element for wall-hung WC, 112 cm, with Omega concealed cistern 12 cm                                |     |
| Geberit Duofix element for wall-hung WC, 112 cm,<br>with Sigma concealed cistern 12 cm, barrier-free                                                                                                    | Geberit Duofix element for wall-hung WC, 112 cm,<br>with Sigma concealed cistern 12 cm |                                                                                                    |     |
| Show in table mode                                                                                                    |                                                                                        |                                                                                                    |     |
|                                                                                                    |                                                                                        | Geberit Duofix element for wall-hung WC, 112 cm,<br>with Sigma concealed cistern 12 cm, barrier-free               | ~   |
|                                                                                                    | Show in                                                                                | Geberit Duofix element for wall-hung WC, 112 cm,<br>with Sigma concealed cistern 12 cm, barrier-free<br>table mode | ~   |

Lučka v stolpcu Image signalizira, ali je izdelek primeren za BIM in ali je na voljo skupina Revit® za prenos.

| Simbol | Opis                                                                                                    |
|--------|----------------------------------------------------------------------------------------------------|
|        | Izdelek je primeren za BIM in ga je mogoče uporabiti. Skupina Revit® je na voljo.                         |
|        | Izdelek je primeren za BIM, vendar ga ni mogoče uporabiti, ker ni na voljo še nobena skupi-<br>na Revit®. |
|        | Izdelek ni primeren za digitalno načrtovanje ali izdelek je bil pred kratkim dodan v ponudbo<br>izdelkov. |

Po potrebi lahko pogled v območju **Products of category** prilagodite (glejte »Prilagoditev pogleda v območju Products of category«, stran 11).

## 5.3 Prilagoditev pogleda v območju Products of category

Privzeto so izdelki v območju **Products of category** prikazani v obliki tabele, skupaj s pripadajočo fotografijo izdelka. Po potrebi lahko ta pogled prilagodite z izbirnima poljema **Orientation** in **Image size**, pa tudi z aktiviranjem oz. deaktiviranjem potrditvenega polja **Show in table mode**.

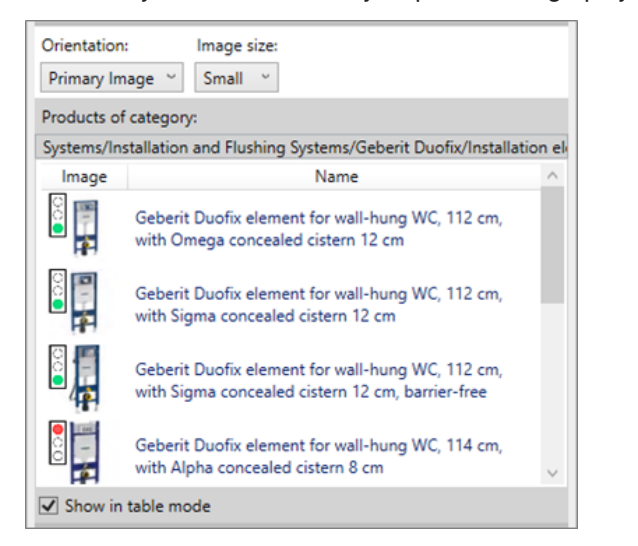

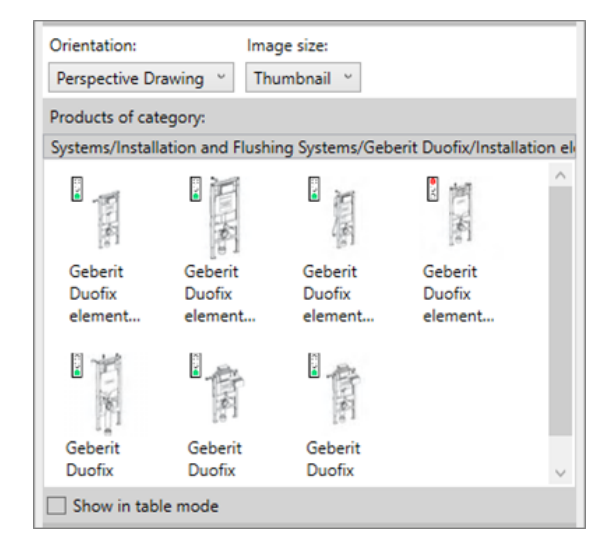

#### 5.4 Dodajanje izdelkov

- 1. Dvokliknite želeni izdelek v območju Products of category.
  - ✓ Vsi izdelki, ki so primerni za BIM, se prenesejo iz sistema PIM Geberit.
- 2. Kliknite želeno mesto v svojem projektu BIM, da dodate izdelek.

Ko dodate neko cev iz območja Sistemi za oskrbo ali Sistemi odvodnjavanja zgradb, se samodejno prenesejo tudi glavni fitingi oz. fazonski kosi, ki so potrebni za prednastavitve napeljave.

#### 5.5 Anonimiziranje informacij o izdelkih

Javni razpisi večinoma zahtevajo načrtovanje brez navedbe proizvajalca. Vtičnik omogoča preklop med informacijami o izdelkih brez navedbe proizvajalca (LOD300) in z navedbo proizvajalca (LOD400).

- 1. Označite en primer izdelka v svojem projektu BIM.
- 2. V oknu Properties kliknite Edit Type.
  - ✓ Prikaže se okno **Type Properties**.
- 3. V območju Identity Data kliknite potrditveno polje LOD300.
  - ✓ Informacije, kot npr. Article number, Manufacturer, Model in Description, se pri vseh obstoječih primerih izdelka nadomestijo z nevtralnimi informacijami.

| Identity Data        |                                            | \$ |  |
|----------------------|--------------------------------------------|----|--|
| Article number       | n/a                                        |    |  |
| Assembly Code        |                                            |    |  |
| Cost                 |                                            |    |  |
| Description          | concealed cistern support frame for toilet |    |  |
| Keynote              |                                            |    |  |
| LOD300               |                                            |    |  |
| LOD400               |                                            |    |  |
| Manufacturer         | generic                                    |    |  |
| Model                | -                                          |    |  |
| Type Comments        |                                            |    |  |
| Type Image           |                                            |    |  |
| URL                  |                                            |    |  |
| Assembly Description |                                            |    |  |
| Type Mark            |                                            |    |  |
| OmniClass Number     | 23.45.05.21.11.11                          |    |  |
| OmniClass Title      | Water Operated Water Closets               |    |  |
| Code Name            |                                            |    |  |

4. Kliknite OK, da potrdite nastavitev.

#### 5.6 Nastavitev višinskega zamika pri montažnih elementih

Montažne elemente **Geberit** Duofix je mogoče izravnavati v navpični smeri z višinsko nastavljivimi nožnimi podporami. Pri tem je mogoče izravnavati višinski zamik v talni nadgradnji v območju 0–20 cm.

Vtičnik omogoča nastavitev tega višinskega zamika po meri za vsak primer posameznega izdelka.

- 1. Označite en primer izdelka ali več primerov elementa Duofix v svojem projektu BIM.
- 2. V oknu Properties v območju Constraints izberite parameter Thickness of finished floor.

| Plumbing Fixtures (1)       | ~               | 🔠 Edit Type |
|-----------------------------|-----------------|-------------|
| Constraints                 |                 | * ^         |
| Front actuation             |                 |             |
| Top actuation               |                 |             |
| Angle                       | 45.00°          |             |
| On Finished Floor Level     |                 |             |
| Fastening distance 180mm    |                 |             |
| Fastening distance 230mm    |                 |             |
| Thickness of finished floor | 200.000         |             |
| Warning                     | -               |             |
| Level                       | Level 1         |             |
| Host                        | Level : Level 1 |             |
| Offset                      | 0.000           |             |

- 3. Vnesite želeno vrednost za višinski zamik v [mm].
- 4. Če želite uporabiti nastavitve, kliknite Apply.

#### 5.7 Nastavitev referenčne ravnine pri višinskem zamiku

Da se lahko v vaš projekt BIM pravilno prenese višinski zamik montažnih elementov **Geberit** Duofix, morate navesti referenčno ravnino.

Kot referenčno ravnino je mogoče določiti površino neobdelanih tal ali gotova tla.

- 1. Označite en primer ali več primerov elementa Duofix v svojem projektu BIM.
- 2. V oknu Properties izberite območje Constraints.
- 3. Aktivirajte potrditveno polje On Finished Floor Level.
  - ✓ Referenčna ravnina Gotova tla je aktivirana.

| Plumbing Fixtures (1)       | V 📴 Edit Type   |
|-----------------------------|-----------------|
| Constraints                 | * ^             |
| Front actuation             |                 |
| Top actuation               |                 |
| Angle                       | 45.00°          |
| On Finished Floor Level     |                 |
| Fastening distance 180mm    |                 |
| Fastening distance 230mm    |                 |
| Thickness of finished floor | 200.000         |
| Warning                     | -               |
| Level                       | Level 1         |
| Host                        | Level : Level 1 |
| Offset                      | 0.000           |

4. Če želite uporabiti nastavitve, kliknite Apply.

#### 5.8 Krajšanje fazonskih kosov

Mesta montaže ali mesta vgradnje na gradbišču zahtevajo skrajšanje fazonskih kosov. Vsi fazonski kosi **Geberit** sistemov odvodnjavanja zgradb, ki jih je mogoče skrajšati, imajo mero skrajšanja K, ki določa maksimalno dopustno skrajšanje na priključek.

Vrednosti za maksimalno skrajšanje vsakega fazonskega kosa so razvidne v spletnem in v tiskanem katalogu **Geberit**.

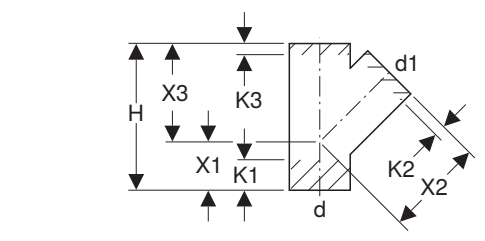

V vtičniku so maksimalne dovoljene mere skrajšanja na priključek razvidne v oknu **Properties** v območju **Dimensions**.

| Properties                                          |                         | ×                                       |
|-----------------------------------------------------|-------------------------|-----------------------------------------|
| Geberit HDPE branch fitting 4<br>DN40-300 / ø40-315 | 45°_PRO_101557          | •                                       |
| Pipe Fittings (1)                                   | V 📴 Edit 1              | Гуре                                    |
| Constraints                                         |                         | * ^                                     |
| Max cutting length at connection 01                 | 55.0                    |                                         |
| Max cutting length at connection 02                 | 20.0                    |                                         |
| Max cutting length at connection 03                 | 20.0                    |                                         |
| Weld loss at connection 01                          |                         |                                         |
| Weld loss at connection 02                          |                         |                                         |
| Weld loss at connection 03                          |                         |                                         |
| angle                                               | 45.00°                  | ,,,,,,,,,,,,,,,,,,,,,,,,,,,,,,,,,,,,,,, |
| connection_diameter1                                | 100.0                   |                                         |
| connection_diameter2                                | 100.0                   |                                         |
| connection_diameter3                                | 100.0                   | ,,,,,,,,,,,,,,,,,,,,,,,,,,,,,,,,,,,,,,, |
| Level                                               | Level 1                 |                                         |
| Host                                                | Level : Level 1         |                                         |
| Offset                                              | -959.3                  |                                         |
| Graphics                                            |                         | *                                       |
| Dimensions                                          |                         | *                                       |
| arc                                                 | 45.00°                  |                                         |
| Н                                                   | 270.0                   |                                         |
| BIM.d3, ø / outer diameter (mm)                     | 110.0                   |                                         |
| BIM.DN3 / nominal width                             | 100.0                   |                                         |
| BIM.d1, ø / outer diameter (mm)                     | 110.0                   |                                         |
| BIM.d2, ø / outer diameter (mm)                     | 110.0                   |                                         |
| BIM.DN2 / nominal width                             | 100.0                   | ><                                      |
| BIM.DN1 / nominal width                             | 100.0                   | ><                                      |
| BIM.K1 / maximum cutting (mm)                       | 55.0                    |                                         |
| BIM.K2 / maximum cutting (mm)                       | 20.0                    |                                         |
| BIM.K3 / maximum cutting (mm)                       | 20.0                    |                                         |
| BIM.X1 / leg length / L-dimension (mm)              | 90.0                    |                                         |
| BIM.X2 / leg length / L-dimension (mm)              | 180.0                   |                                         |
| BIM.X3 / leg length / L-dimension (mm)              | 180.0                   |                                         |
| Size                                                | 100 mmø-100 mmø-100 mmø | ~                                       |
| Properties help                                     | Appl                    | у                                       |

1. Označite en primer fazonskega kosa v svojem projektu BIM.

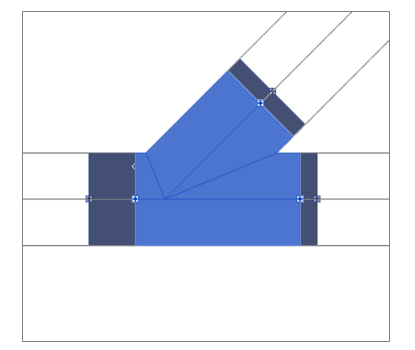

- 2. V oknu Properties v območju Constraints izberite parametre Max cutting length at connection 01.
- **3.** Vnesite vrednost med 0 in maksimalno dovoljeno mero skrajšanja za vsak priključek, ki ga je treba skrajšati.
- 4. Če želite uporabiti nastavitve, kliknite Apply.

#### Rezultat

✓ Dolžina kraka fazonskega kosa je v vašem projektu BIM prilagojena.

#### 5.9 Upoštevanje izgube pri varjenju pri fazonskih kosih

Pri varjenju plastičnih cevi in fazonskih kosov se del materiala stali. Ta izguba materiala se imenuje izguba pri varjenju. Izgubo pri varjenju je treba upoštevati pri izračunu in s tem tudi pri načrtovanju sistema odvodnjavanja.

Upoštevanje izgube pri varjenju v vtičniku povzroči, da se priključne točke fazonskega kosa v projektu BIM zamaknejo navznoter, s tem pa predstavlja območje izgube pri varjenju. Prilagodi se tudi efektivna dolžina cevi.

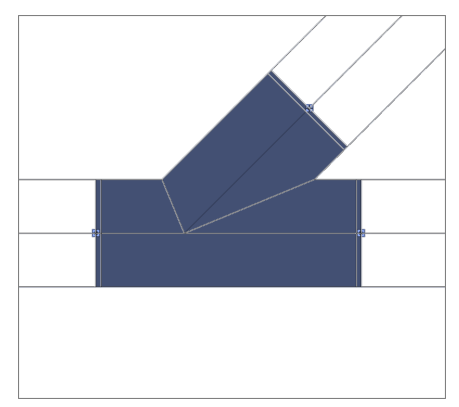

- 1. Označite en primer fazonskega kosa v svojem projektu BIM.
- 2. V oknu Properties v območju Constraints izberite parametre Weld loss at connection 01.

| Properties                                          |                        | X         |
|-----------------------------------------------------|------------------------|-----------|
| Geberit HDPE branch fitting 4<br>DN40-300 / ø40-315 | 15°_PRO_101557         | •         |
| Pipe Fittings (1)                                   | ~ 8                    | Edit Type |
| Constraints                                         |                        | * ^       |
| Max cutting length at connection 01                 | 0.0                    |           |
| Max cutting length at connection 02                 | 0.0                    |           |
| Max cutting length at connection 03                 | 0.0                    |           |
| Weld loss at connection 01                          |                        |           |
| Weld loss at connection 02                          |                        |           |
| Weld loss at connection 03                          |                        |           |
| Angle                                               | 45.00°                 |           |
| Connection diameter 1                               | 100.0                  |           |
| Connection diameter 2                               | 90.0                   |           |
| Connection diameter 3                               | 100.0                  |           |
| Level                                               | Level 1                |           |
| Host                                                | Level : Level 1        |           |
| Offset                                              | 0.0                    |           |
| Graphics                                            |                        | ×         |
| Dimensions                                          |                        | *         |
| arc                                                 | 45.00°                 |           |
| н                                                   | 270.0                  |           |
| BIM.d3, ø / outer diameter (mm)                     | 110.0                  |           |
| BIM.DN3 / nominal width                             | 100.0                  |           |
| BIM.d1, ø / outer diameter (mm)                     | 110.0                  |           |
| BIM.d2, ø / outer diameter (mm)                     | 90.0                   |           |
| BIM.DN2 / nominal width                             | 90.0                   |           |
| BIM.DN1 / nominal width                             | 100.0                  |           |
| BIM.K1 / maximum cutting (mm)                       | 65.0                   |           |
| BIM.K2 / maximum cutting (mm)                       | 25.0                   |           |
| BIM.K3 / maximum cutting (mm)                       | 30.0                   |           |
| BIM.X1 / leg length / L-dimension (mm)              | 90.0                   |           |
| BIM.X2 / leg length / L-dimension (mm)              | 180.0                  |           |
| BIM.X3 / leg length / L-dimension (mm)              | 180.0                  |           |
| Size                                                | 100 mmø-100 mmø-90 mmø | ~         |
| Properties help                                     |                        | Apply     |

- 3. Aktivirajte potrditveno polje za vsak priključek, pri katerem naj bo upoštevana izguba pri varjenju.
- 4. Če želite uporabiti nastavitve, kliknite Apply.

#### 5.10 Razlikovanje med fitingi z enakim nazivnim premerom

V ponudbi izdelkov **Geberit** za Mapress baker in Mapress ogljikovo jeklo so fitingi, katerih pripadajoči artikli imajo enak nazivni premer DN 65.

Tabela 1: Primer za artikle določenega izdelka z enakimi nazivnimi premeri DN 65

| Št. artikla | DN | d [mm] | L [cm] | Z [cm] |
|-------------|----|--------|--------|--------|
| 20112       | 65 | 66,7   | 14,1   | 9,1    |
| 20109       | 65 | 76,1   | 15,9   | 10,6   |

Če tak fiting uporabite v projektu BIM, se privzeto doda artikel z manjšim zunanjim premerom.

| Properties                                   | ×                                        |  |  |  |
|----------------------------------------------|------------------------------------------|--|--|--|
| Geberit Mapress Carbon Steel bend_PRO_103184 |                                          |  |  |  |
| Pipe Fittings (1)                            | v 🗄 Edit Type                            |  |  |  |
| Constraints                                  | * ^                                      |  |  |  |
| Angle                                        | 90.00°                                   |  |  |  |
| Connection diameter 1                        | 65.0                                     |  |  |  |
| Use larger diameter                          |                                          |  |  |  |
| Level                                        | Level 1                                  |  |  |  |
| Host                                         | Level : Level 1                          |  |  |  |
| Offset                                       | 0.0                                      |  |  |  |
| Graphics                                     | \$                                       |  |  |  |
| Dimensions                                   | \$                                       |  |  |  |
| arc                                          | 90.00°                                   |  |  |  |
| BIM.d1, ø / outer diameter (mm)              | 66.7                                     |  |  |  |
| BIM.d2, ø / outer diameter (mm)              | 66.7                                     |  |  |  |
| BIM.DN2 / nominal width                      | 65.0                                     |  |  |  |
| BIM.DN1 / nominal width                      | 65.0                                     |  |  |  |
| BIM.Z1 / Z-dimension (mm)                    | 91.0                                     |  |  |  |
| BIM.Z2 / Z-dimension (mm)                    | 91.0                                     |  |  |  |
| BIM.L1 / length, partial dimension (mm)      | 141.0                                    |  |  |  |
| BIM.L2 / length, partial dimension (mm)      | 141.0                                    |  |  |  |
| Size                                         | 65 mmø-65 mmø                            |  |  |  |
| Mechanical                                   | ×                                        |  |  |  |
| Mechanical - Flow                            | ×                                        |  |  |  |
| Identity Data                                | ×                                        |  |  |  |
| Phasing                                      | ¥                                        |  |  |  |
| General                                      | *                                        |  |  |  |
| Connection type at connection 01             | Mapress                                  |  |  |  |
| Connection type at connection 02             | Mapress                                  |  |  |  |
| Article number key                           | 20112                                    |  |  |  |
| Article description                          | Geberit Mapress Carbon Steel bend; d66.7 |  |  |  |
| EAN code                                     | 4024723201120                            |  |  |  |
| Properties help                              | Apply                                    |  |  |  |

- 1. Označite en primer fitinga Mapress v svojem projektu BIM.
- 2. V oknu Properties v območju Constraints izberite parameter Use larger diameter.
- **3.** Aktivirajte potrditveno polje.

| Dranartias                              |                                           |     |
|-----------------------------------------|-------------------------------------------|-----|
| Properties                              |                                           |     |
| Cabarit Manzara Carbon Star             | hand DPO 102194                           |     |
| DN10-100 / d12-108                      | el bend_PRO_103184                        |     |
|                                         |                                           |     |
| Pipe Fittings (1)                       | v 🗄 Edit                                  | Тур |
| Constraints                             |                                           | \$  |
| Angle                                   | 90.00°                                    | Π   |
| Connection diameter 1                   | 65.0                                      |     |
| Use larger diameter                     |                                           | Π   |
| Level                                   | Level 1                                   |     |
| Host                                    | Level : Level 1                           |     |
| Offset                                  | 0.0                                       |     |
| Graphics                                |                                           | \$  |
| Dimensions                              |                                           | \$  |
| arc                                     | 90.00°                                    | Π   |
| BIM.d1, ø / outer diameter (mm)         | 76.1                                      |     |
| BIM.d2, ø / outer diameter (mm)         | 76.1                                      |     |
| BIM.DN2 / nominal width                 | 65.0                                      |     |
| BIM.DN1 / nominal width                 | 65.0                                      |     |
| BIM.Z1 / Z-dimension (mm)               | 106.0                                     |     |
| BIM.Z2 / Z-dimension (mm)               | 106.0                                     |     |
| BIM.L1 / length, partial dimension (mm) | 159.0                                     |     |
| BIM.L2 / length, partial dimension (mm) | 159.0                                     |     |
| Size                                    | 65 mmø-65 mmø                             |     |
| Mechanical                              |                                           | *   |
| Mechanical - Flow                       |                                           | ¥   |
| Identity Data                           |                                           | ×   |
| Phasing                                 |                                           | ×   |
| General                                 |                                           | *   |
| Connection type at connection 01        | Mapress                                   |     |
| Connection type at connection 02        | Mapress                                   |     |
| Article number key                      | 20109                                     |     |
| Article description                     | Geberit Mapress Carbon Steel bend; d76.1. | -   |
| EAN code                                | 4024723201090                             |     |
| Properties help                         | Apr                                       | bly |

#### 5.11 Preslikava navoja na nazivni premer

Povezave cevi in fitingov se v programu Revit® izvršijo z nazivnim premerom DN. Pri fitingih, ki se spojijo s cevjo z navojnim priključkom, so mere navoja navedene v palcih. Da lahko preračun v programu Revit® vrne pravilne rezultate, je priporočljivo izbrati dolžinsko enoto s 3 decimalnimi mesti.

- 1. V menijski vrstici Autodesk® Revit® kliknite zavihek Manage.
- 2. Kliknite Project Units.

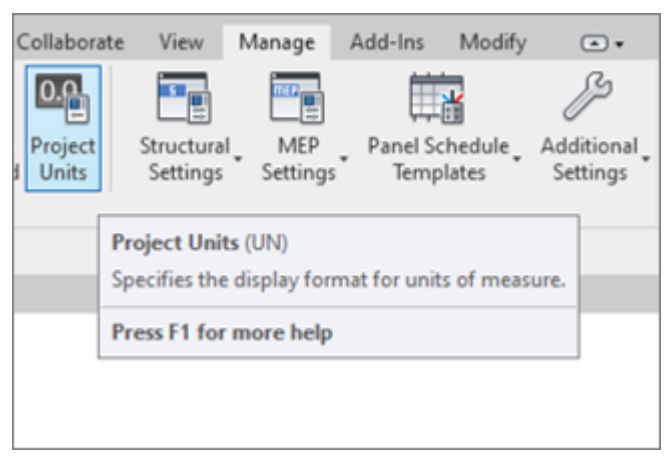

- ✓ Prikaže se okno Units.
- 3. Pri enoti Length kliknite na stolpec Format.
  - ✓ Prikaže se okno Format.
- 4. Kliknite izbirni seznam Rounding in izberite vrednost 3 decimal places.
- 5. Če želite uporabiti nastavitve, kliknite OK.

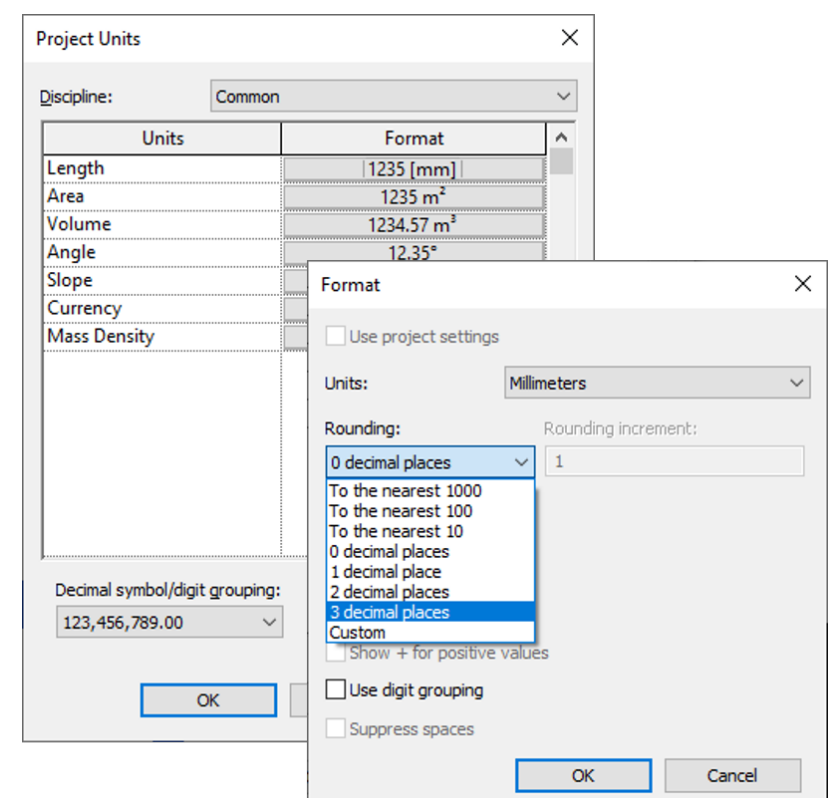

6. V oknu Properties v območju Constraints izberite parameter Connection diameter 2.

7. Vnesite priključno vrednost fitinga v palcih skladno s spletnim katalogom.

✓ Preračun se izvrši s 3 decimalnimi mesti in povzroči pravilno preslikavo na pravilen artikel **Geberit**.

| Properties                                        |                                                               | ×          | Properties                                    | ×                                                                |
|---------------------------------------------------|---------------------------------------------------------------|------------|-----------------------------------------------|------------------------------------------------------------------|
| Geberit Mapress Stainle<br>DN12-50-G2.3/8" / d15- | ss Steel adapter with male thread G_PRO_142170<br>-54-G2.3/8" | -          | Geberit Mapress Stain<br>DN12-50-G2.3/8" / d1 | less Steel adapter with male thread G_PRO_142170<br>5-54-G2.3/8" |
| Pipe Fittings (1)                                 | V 🗄 Edit Type                                                 | •          | Pipe Fittings (1) 🗸 🛱                         |                                                                  |
| Constraints                                       | \$                                                            | ^          | Constraints                                   | * ^                                                              |
| Connection diameter 1                             | 25.000                                                        |            | Connection diameter 1                         | 25.000                                                           |
| Connection diameter 2                             | 1 1/4"                                                        |            | Connection diameter 2                         | 31.750                                                           |
| Level                                             | Level 1                                                       |            | Level                                         | Level 1                                                          |
| Host                                              | Level : Level 1                                               |            | Host                                          | Level : Level 1                                                  |
| Offset                                            | 701.340                                                       |            | Offset                                        | 701.340                                                          |
| Graphics                                          | *                                                             | * Graphics |                                               | *                                                                |
| Dimensions                                        | *                                                             |            | Dimensions                                    | *                                                                |
| d, ø                                              | 28.000                                                        |            | d, ø                                          | 28.000                                                           |
| Н                                                 | 15.000                                                        |            | Н                                             | 15.000                                                           |
| L                                                 | 41.000                                                        |            | L                                             | 41.000                                                           |
| BIM.DN2 / nominal width                           | 32.000                                                        |            | BIM.DN2 / nominal width                       | 32.000                                                           |
| BIM.DN1 / nominal width                           | 25.000                                                        |            | BIM.DN1 / nominal width                       | 25.000                                                           |
| Size                                              | 32 mmø-25 mmø                                                 |            | Size                                          | 32 mmø-25 mmø                                                    |
| Mechanical                                        | ¥                                                             |            | Mechanical                                    | ¥                                                                |
| Mechanical - Flow                                 | ¥                                                             |            | Mechanical - Flow                             | *                                                                |
| Identity Data                                     | ¥                                                             |            | Identity Data                                 | *                                                                |
| Phasing                                           | ¥                                                             |            | Phasing                                       | ¥                                                                |
| General                                           | *                                                             |            | General                                       | *                                                                |
| connection_type_c01                               | Mapress                                                       |            | connection_type_c01                           | Mapress                                                          |
| connection_type_c02                               | male thread                                                   |            | connection_type_c02                           | male thread                                                      |
| Article number key                                | 31734                                                         |            | Article number key                            | 31734                                                            |
| Article description                               | Geberit Mapress Stainless Steel adapter wi                    |            | Article description                           | Geberit Mapress Stainless Steel adapter wi                       |
| EAN code                                          | 4024723317340                                                 | ~          | EAN code                                      | 4024723317340 🗸                                                  |
| Properties help                                   | Apply                                                         |            | Properties help                               | Apply                                                            |

## **6 DODATNE INFORMACIJE**

Za vtičnik BIM Catalogue Geberit so vam na voljo naslednje dodatne informacije:

- Select documentation language... Regionalne nastavitve za dokumentacijo
- Help and manual...

Kratka navodila za uporabo

• FAQ....

Odgovori na pogosto zastavljena vprašanja

• Training...

Videoposnetki za usposabljanje

Contact...

Kontaktni podatki tehnične podpore

About...

Navedba različice vtičnika

- 1. Kliknite gumb More Info.
  - ✓ Odpre se meni.

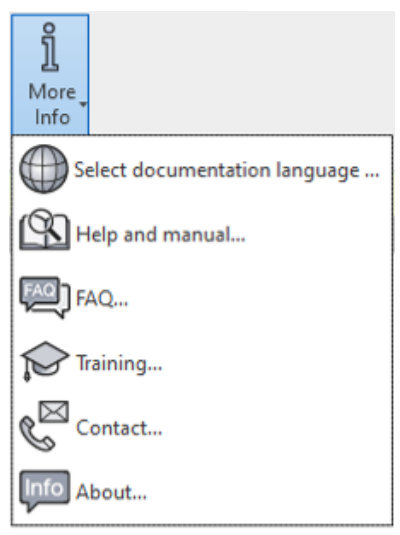

2. Kliknite simbol, da izberete dodatne informacije.

## 7 PODPORA

Za vprašanja o uporabi vtičnika **Geberit** BIM Catalogue se lahko obrnete na podporo, tako da uporabite naslednji e-poštni naslov: **bim.support.si@geberit.com**.

Geberit International AG Schachenstrasse 77, CH-8645 Jona documentation@geberit.com www.geberit.com